# 在RV320和RV325路由器上配置通用即插即用 (UPnP)

#### 目標

通用即插即用(UPnP)是一組網路協定,允許裝置在網路上發現彼此。發現的裝置可以建立用 於資料共用、通訊和娛樂的網路服務。UPnP可用於設定網路上的公共服務。啟用UPnP功能 後,作業系統可以向UPnP轉發表新增或刪除條目。

本文檔旨在展示如何在RV320和RV325路由器上啟用UPnP並管理UPnP埠轉發表。

### 適用裝置

·RV320

·RV325

#### 軟體版本

•1.1.1.19

## 啟用UPnP

步驟1.登入到Web配置實用程式並選擇Firewall > General。General 視窗開啟。

| ( | General                          |               |                 |           |  |                  |            |
|---|----------------------------------|---------------|-----------------|-----------|--|------------------|------------|
|   | Firewall:                        | Enable        |                 |           |  |                  |            |
|   | SPI(Stateful Packet Inspection): | Enable        |                 |           |  |                  |            |
|   | DoS (Denial of Service):         | Enable        |                 |           |  |                  |            |
|   | Block WAN Request:               | Enable        |                 |           |  |                  |            |
|   | Remote Management:               | Enable        |                 | Port: 443 |  |                  |            |
|   | Multicast Pass Through:          | Enable        |                 |           |  |                  |            |
|   | HTTPS:                           | Enable        |                 |           |  |                  |            |
|   | SSL VPN:                         | Enable        |                 |           |  |                  |            |
|   | SIP ALG:                         | Enable        |                 |           |  |                  |            |
|   | UPnP:                            | Enable        |                 |           |  |                  |            |
|   | Restrict Web Features            |               |                 |           |  |                  |            |
|   | Block:                           | 🔲 Java        |                 |           |  |                  |            |
|   |                                  | Cookies       |                 |           |  |                  |            |
|   |                                  | ActiveX       |                 |           |  |                  |            |
|   |                                  | Access to HTT | P Proxy Servers |           |  |                  |            |
|   | Exception:                       | Enable        |                 |           |  |                  |            |
|   | Trusted Domains Table            |               |                 |           |  | Items 0-0 of 0 5 | 🚽 per page |
|   | Domain Name                      |               |                 |           |  |                  |            |
|   | 0 results found!                 | _             |                 |           |  |                  |            |
|   | Add Edit Delete                  |               |                 |           |  | Page 1 🚽         | of 1 🕨 🔛   |
|   |                                  |               |                 |           |  |                  |            |
|   | Save Cancel                      |               |                 |           |  |                  |            |

步驟2.選中UPnP欄位中的Enable覈取方塊。

| Firewall:                        | <b>V</b> | Enable |
|----------------------------------|----------|--------|
| SPI(Stateful Packet Inspection): | <b>V</b> | Enable |
| DoS (Denial of Service):         | 1        | Enable |
| Block WAN Request:               | 1        | Enable |
| Remote Management:               |          | Enable |
| Multicast Pass Through:          |          | Enable |
| HTTPS:                           | 1        | Enable |
| SSL VPN:                         |          | Enable |
| SIP ALG:                         |          | Enable |
| UPnP:                            | V        | Enable |

#### 步驟3.按一下「Save」。

| General                          |                |               |           |      |                  |                              |
|----------------------------------|----------------|---------------|-----------|------|------------------|------------------------------|
| Firewall:                        | Enable         |               |           |      |                  |                              |
| SPI(Stateful Packet Inspection): | Enable         |               |           |      |                  |                              |
| DoS (Denial of Service):         | Enable         |               |           |      |                  |                              |
| Block WAN Request:               | Enable         |               |           |      |                  |                              |
| Remote Management:               | Enable         | F             | Port: 443 |      |                  |                              |
| Multicast Pass Through:          | Enable         |               |           |      |                  |                              |
| HTTPS:                           | Enable         |               |           |      |                  |                              |
| SSL VPN:                         | Enable         |               |           |      |                  |                              |
| SIP ALG:                         | Enable         |               |           |      |                  |                              |
| UPnP:                            | Enable         |               |           |      |                  |                              |
| Restrict Web Features            |                |               |           |      |                  |                              |
| Block:                           | 🔲 Java         |               |           |      |                  |                              |
|                                  | Cookies        |               |           |      |                  |                              |
|                                  | ActiveX        |               |           |      |                  |                              |
|                                  | Access to HTTP | Proxy Servers |           |      |                  |                              |
| Exception:                       | Enable         |               |           |      |                  |                              |
| Trusted Domains Table            |                |               |           |      | Items 0-0 of 0 5 | <ul> <li>per page</li> </ul> |
| Domain Name                      |                |               |           |      |                  |                              |
| 0 results found!                 |                |               |           |      |                  |                              |
| Add Edit Delete                  |                |               |           | <br> | 🙀 🛃 Page 1 🗸     | of 1 🕨 🔛                     |
| Save Cancel                      |                |               |           |      |                  |                              |
|                                  |                |               |           |      |                  |                              |

# 管理UPnP埠轉發表

步驟1.在Web配置實用程式邊欄中,選擇**Setup > Port Address Translation**。*Port Address Translation*。*Port Address Translation* 視窗開啟:

| Port Address Translation       |                    |        |                             |
|--------------------------------|--------------------|--------|-----------------------------|
| Port Address Translation Table |                    |        | Items 0-0 of 0 5 🗸 per page |
| Service                        | Name or IP Address | Status |                             |
| 0 results found!               |                    |        |                             |
| Add Edit Delete Service Manag  | jement             |        | 🖌 🚽 Page 1 🗸 of 1 🕨 🖿       |
| UPnP Port Forwarding Table     |                    |        | Items 0-0 of 0 5 → per page |
| Service                        | Name or IP Address | Status |                             |
| 0 results found!               |                    |        |                             |
| Delete                         |                    |        | 🖌 🚽 Page 1 🗸 of 1 🕨 🖿       |
| Save Cancel                    |                    |        |                             |

附註:您可以在UPnP埠轉發表中檢視使用UPnP協定的*所有裝置和應用。Service*欄位對應於 使用UPnP的裝置或服務的名稱以及開啟的埠。*Name or IP Address*欄位對應於分配給裝置或 服務的IP地址。*Status*欄位對應於裝置或服務是否正在使用UPnP。

步驟2.(可選)要刪除條目,請選中所需服務旁邊的覈取方塊。

| Port Address Translation       |                                |          |                   |  |  |  |  |
|--------------------------------|--------------------------------|----------|-------------------|--|--|--|--|
| Port Address Translation Table | Port Address Translation Table |          |                   |  |  |  |  |
| Service                        | Name or IP Address             | Status   |                   |  |  |  |  |
| 0 results found!               | 0 results found!               |          |                   |  |  |  |  |
| Add Edit Delete Service        | Page 1 🗸 of 1 🕞 🔛              |          |                   |  |  |  |  |
| UPnP Port Forwarding Table     |                                |          | Items 0-0 of 0 5  |  |  |  |  |
| Service                        | Name or IP Address             | Status   |                   |  |  |  |  |
| ON S[UDP/53~53]                | 192.168.1.1                    | Disabled |                   |  |  |  |  |
| Delete                         |                                |          | Page 1 🗸 of 1 🕨 📄 |  |  |  |  |
| Save Cancel                    |                                |          |                   |  |  |  |  |

步驟3.(可選)按一下Delete刪除該服務。

| Port Address Translation       |                                    |        |                             |  |  |  |
|--------------------------------|------------------------------------|--------|-----------------------------|--|--|--|
| Port Address Translation Table | Items 1-1 of 1 5 🔶 per page        |        |                             |  |  |  |
| Service                        | Name or IP Address                 | Status |                             |  |  |  |
| 0 results found!               |                                    |        |                             |  |  |  |
| Add Edit Delete Servic         | Add Edit Delete Service Management |        |                             |  |  |  |
| UPnP Port Forwarding Table     |                                    |        | Items 0-0 of 0 5 → per page |  |  |  |
| Service                        | Name or IP Address                 | Status |                             |  |  |  |
| DNS[UDP/53~53]                 | 192.168.1.1                        |        |                             |  |  |  |
| Delete                         |                                    |        | 🛃 🛃 Page 1 👻 of 1 🕨 🔛       |  |  |  |
| Save Cancel                    |                                    |        |                             |  |  |  |

| Port Address Translation                         |                                |        |                             |  |  |  |
|--------------------------------------------------|--------------------------------|--------|-----------------------------|--|--|--|
| Port Address Translation Table                   | Items 0-0 of 0 5 		 ■ per page |        |                             |  |  |  |
| Service                                          | Name or IP Address             | Status |                             |  |  |  |
| 0 results found!                                 |                                |        |                             |  |  |  |
| Add Edit Delete Service Management Page 1 - of 1 |                                |        |                             |  |  |  |
| UPnP Port Forwarding Table                       |                                |        | Items 0-0 of 0 5 👻 per page |  |  |  |
| Service                                          | Name or IP Address             | Status |                             |  |  |  |
| 0 results found!                                 |                                |        |                             |  |  |  |
| Delete                                           |                                |        | ► ► Page 1 - of 1 ►         |  |  |  |
| Save Cancel                                      |                                |        |                             |  |  |  |
|                                                  |                                |        |                             |  |  |  |